# 23 Factory Gateway と接続したい!

| 23.1 | Factory Gateway と接続してみよう! | 23-2  |
|------|---------------------------|-------|
| 23.2 | 設定ガイド                     | 23-12 |
| 23.3 | 制限事項                      | 23-18 |

# 23.1 Factory Gateway と接続してみよう!

Factory Gateway を利用するには、最初に『Factory Gateway 設定ツール』もしくは『GP-PRO/PB III for Windows』から接続機器のプロトコルを転送する必要があります。 プロトコル転送後は、GP と同様に参加局登録を行うことができます。

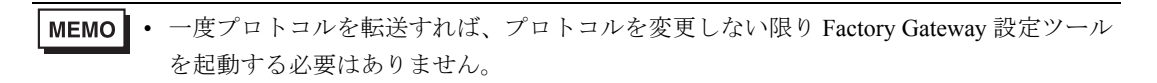

#### 【接続例】

接続機器とシリアル通信している Factory Gateway (FGW)を接続する

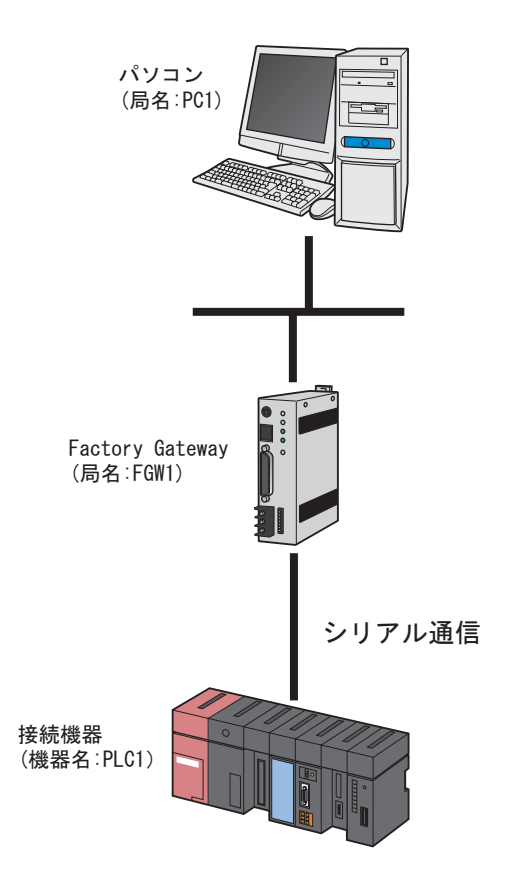

この節では、例として、上記の接続を行うための設定を順番に説明します。

## 【設定手順】

| 1 | 『Pro-Studio EX』の起動       | 『Pro-Studio EX』を起動します。                           |
|---|--------------------------|--------------------------------------------------|
|   |                          |                                                  |
| 2 | Factory Gateway 設定ツールの起動 | Factory Gateway 設定ツールを起動します。                     |
|   | +                        |                                                  |
| 3 | Factory Gateway の検索      | 接続されている Factory Gateway を検索します。                  |
|   |                          |                                                  |
| 4 | プロトコルの設定                 | Factory Gateway と接続機器とのプロトコルの設<br>定を行います。        |
|   |                          |                                                  |
| 5 | プロトコルの転送                 | プロトコルの内容を Factory Gateway に転送し<br>ます。            |
|   |                          |                                                  |
| 6 | 参加局の登録                   | パソコンと Factory Gateway を参加局として登<br>録します。          |
|   |                          |                                                  |
| 7 | ネットワークプロジェクトファイルの保<br>存  | 登録した参加局の内容をネットワークプロジェ<br>クトファイルとして保存し、リロードします。   |
|   |                          |                                                  |
| 8 | ネットワークプロジェクトファイルの転<br>送  | 保存したネットワークプロジェクトファイルを<br>Factory Gateway に転送します。 |

## 23.1.1 『Pro-Studio EX』の起動

```
『Pro-Studio EX』を起動します。
起動方法の詳細については、「第3章 かる~く Pro-Server EX を体験してみませんか?」をご覧くだ
さい。
```

#### 23.1.2 Factory Gateway 設定ツールの起動

『Pro-Server EX』から、Factory Gateway 設定ツールを起動します。

1 メニューバーの [ツール] から、[Factory Gateway の設定] をクリックします。

| 🎕 Pro-Studio EX 🔅        | 2.npx                                |               |                    |                        |               |                               |               |
|--------------------------|--------------------------------------|---------------|--------------------|------------------------|---------------|-------------------------------|---------------|
| ファイル(E) 編集(E)            | ツール( <u>ד)</u> プログラ                  | ミング補助(P)      | 設定(S)              | ヘルプ(円)                 |               |                               |               |
| ಶ ۲۵-۴                   | 整合性のチェッ!<br>参加局の検索                   | ל             | UL 🔉               | > ≷                    | 機能            | <b>»</b> 🗄                    | 保存            |
|                          | デバイスのバック<br>デバイスのリスト                 | アップ<br>ア      |                    |                        |               |                               |               |
| 新規にネットワークを<br>サンプルを選択して・ | GP画面の保存<br>SRAMバックアッフ<br>また3 Juneま用の | プデータの保存<br>副会 | +                  | <b>አ</b> ロ <sub></sub> | 5-(T          |                               |               |
| 🛛 🔤 帳票作                  | a元/公の4寸目/0//                         | ente.         | - 72               |                        |               |                               |               |
| 😵 મ્રિટ                  | リモート接続<br>リモート切断                     |               | 8よび(<br>ったり、       | GPIこ接続。<br>、Accessた    | されてい<br>いどデー: | る多くのFA <sup>i</sup><br>タベースの情 | 僟器(接続<br>鞣を接続 |
| 🕵 रू-७०४                 | Factory Gatew                        | ayの設定         |                    | つなぐネット                 | ワークゴ          | です。                           |               |
| 🖸 Mail送                  |                                      | – Př          | <del>o S</del> tud | lio EXと                | は             |                               |               |
|                          |                                      |               |                    |                        |               |                               |               |

Factory Gateway 設定ツールが起動します。

#### 23.1.3 Factory Gateway の検索

ネットワークに接続されている Factory Gateway を検索します。

1 [検索] ボタンをクリックします。

| guiación rooi                          |                                                        |                                                                                                    |  |  |  |
|----------------------------------------|--------------------------------------------------------|----------------------------------------------------------------------------------------------------|--|--|--|
| <u>ファイル(F) 編</u> 集(E) 表示(Y) ヘルプ(H)     |                                                        |                                                                                                    |  |  |  |
| 日日 日日 日日 日日 日日 日日 日日 日日 日日 日日 日日 日日 日日 |                                                        | N PHI                                                                                                    |  |  |  |
| 2002                                   | 局名                                                     |                                                                                                    |  |  |  |
|                                        |                                                        |                                                                                                    |  |  |  |
|                                        | <ul> <li>ヘルプ(日)</li> <li>読み出し</li> <li>書き込み</li> </ul> | ヘルプ(H)     ・     ・     ・     ・     ・     ・     ・     ・     ・     ・     ・     ・     ・     ・     ・     ・     ・     ・     ・     ・     ・     ・     ・     ・     ・     ・     ・     ・     ・     ・     ・     ・     ・     ・     ・     ・     ・     ・     ・     ・     ・     ・     ・     ・     ・     ・     ・     ・     ・     ・     ・     ・     ・     ・     ・     ・     ・     ・     ・     ・     ・     ・     ・     ・     ・     ・     ・     ・     ・     ・     ・     ・     ・     ・     ・     ・     ・     ・     ・     ・     ・     ・     ・     ・     ・     ・     ・     ・     ・     ・     ・     ・     ・     ・     ・     ・     ・     ・     ・     ・     ・     ・     ・     ・     ・     ・     ・     ・     ・     ・     ・     ・     ・     ・     ・     ・     ・     ・     ・     ・     ・     ・     ・     ・     ・     ・     ・     ・     ・     ・     ・     ・     ・     ・     ・     ・     ・     ・     ・     ・     ・     ・     ・     ・     ・     ・     ・     ・     ・     ・     ・     ・     ・     ・     ・     ・     ・     ・     ・     ・     ・     ・     ・     ・     ・     ・     ・      ・     ・     ・     ・     ・     ・     ・     ・     ・     ・     ・     ・     ・     ・     ・     ・     ・     ・     ・     ・     ・     ・     ・     ・     ・     ・     ・     ・     ・     ・     ・     ・      ・     ・     ・     ・      ・     ・      ・     ・      ・      ・      ・      ・      ・      ・      ・      ・      ・      ・      ・      ・      ・      ・      ・      ・      ・      ・      ・      ・      ・      ・      ・      ・      ・      ・      ・      ・      ・      ・      ・      ・      ・      ・      ・      ・      ・      ・      ・      ・      ・      ・      ・      ・      ・      ・      ・      ・      ・      ・      ・      ・      ・      ・      ・      ・      ・      ・      ・      ・      ・      ・      ・      ・      ・      ・      ・      ・      ・      ・     ・     ・      ・     ・     ・     ・     ・     ・     ・     ・      ・      ・      ・      ・     ・     ・     ・     ・     ・     ・     ・     ・     ・     ・     ・     ・     ・     ・     ・     ・     ・     ・     ・     ・     ・     ・     ・     ・     ・     ・     ・     ・     ・     ・     ・     ・     ・     ・ |  |  |  |

接続されている Factory Gateway が表示されます。

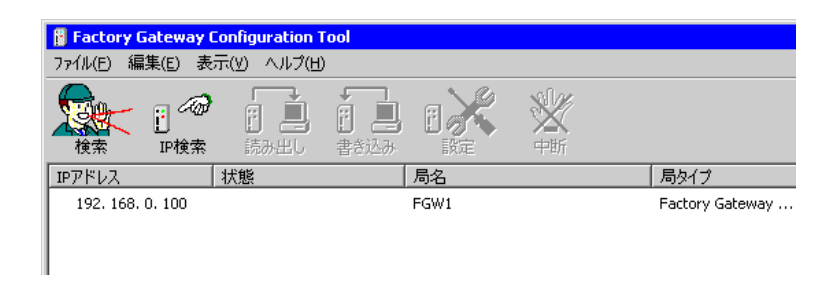

#### MEMO

- Factory Gateway に設定されている IP アドレスがあらかじめ分かっている場合は、[IP 検 索] ボタンをクリックし検索します。
- リストには Factory Gateway のほか、GP や『Pro-Server EX』が動作しているパソコンも 表示されますが、設定ツールでは、Factory Gateway のみプロトコル設定が行えます。
- Factory Gateway にプロトコルが一度も転送されていない場合は [PLC タイプ] は空欄に なります。
- Factory Gateway を検索する場合、Factory Gateway と『Pro-Server EX』が動作しているパ ソコンが同じサブネットマスクでない場合は正常に動作しません。

## 23.1.4 プロトコルの設定

Factory Gateway と接続機器との通信設定を行います。

1 プロトコルを転送する Factory Gateway を選択し、[設定] ボタンをクリックします。

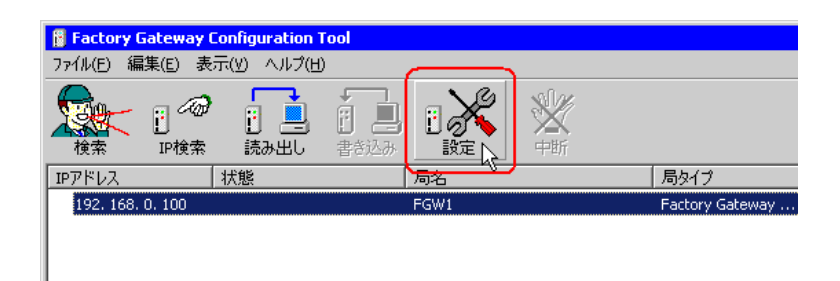

接続機器のプロトコル設定情報が読み出され、通信プロトコル設定画面が表示されます。

| 192.168.0.100 設定<br>PLC設定 | Ē                 |                      | ×      |
|---------------------------|-------------------|----------------------|--------|
| PLCタイプ:                   | オムロン SYSMAC-C シ   | <u>y-7, E</u>        | ОК     |
| 号機番号:                     | 0                 |                      |        |
| リンクタイプ:                   | 1:1 💌             |                      | キャンセル  |
| Factory Gate              | ewayヘブロトコルを転送する   |                      | 初期値に戻す |
| 備考: プロトコ                  | コルを転送しません。        |                      | ヘルプ(H) |
|                           |                   |                      |        |
| 通信設定                      |                   | 時間設定                 | -      |
| 伝送速度:                     | 9600 bps 💌        | 送信待ち: 0 📑 ミリ秒        |        |
| 通信方式:                     | RS232C 💌          | 受信タイムアウト: 10 📑 秒     |        |
| データ長:                     | 7ビット 💌            | リトライ回数: 2 🕂          |        |
| パリティ                      | 偶数 💌              |                      |        |
| ストップビット:                  | 2ビット 💌            | ┌ 拡張設定               | ٦      |
| 制御方式:                     | ER制御 💌            | 文字列モード: 3 📑          |        |
| Factory Gate              | wayへ2Wayドライバを転送する | 5(2Wayドライバのバージョンアップ) |        |
| 備考: 2Wayド                 | ライバを転送しません。       |                      |        |

MEMO ・ すでに [読み出し] ボタンをクリックし、プロトコル設定情報を読み出している場合 は、読み出しを行わずに設定画面が表示されます。

**2** [PLC タイプ] で、Factory Gateway に接続している接続機器を選択します。

| 192.168.0.100 設定 |                                                                                                    | ×      |
|------------------|----------------------------------------------------------------------------------------------------|--------|
| PLC設定            |                                                                                                    |        |
| PLCタイプ           | オムロン SYSMAC-C シリーズ                                                                                                | ОК     |
| 号機番号:            | KEYENCE KZ-10 80R/Tジリーズ<br>KEYENCE KV-10 40A/D シリーズ<br>KEYENCE KV-10 40A/D シリーズ<br>KEYENCE KV-200 シリーズ<br>KEYENCE |        |
| リンクタイプ:          | KEYENCE KZ300 V/-X                                                                                                | キャンセル  |
| Factory Gateway  | KEYENCE KZ-A500(CPU)<br>IIIIIIIIIIIIIIIIIIIIIIIIIIIIIIIIIIII                                                      | 初期値に戻す |
| 備考: プロトコルな       |                                                                                                    | へルプ(円) |
|                  | 二菱電機 MELSEC-AnN(LINK)<br>三菱電機 MELSEC-AnN(CPI)                                                                     |        |
| 伝送速度: 9          | 三菱電機 MELSEC-OnA(LINK)<br>三菱電機 MELSEC-OnA(CPU)                                                                     |        |
| 通信方式: R          | 三菱電機 MELSEC-FX2 (LINK)<br>三菱電機 MELSEC-Q(CPU)                                                                      |        |
| データ長: 71         | 安川電機 Memocon-SC ジース<br>安川電機 GL120/130 ジース                                                                         |        |
| バリティ 偶           | 松下電工 MEWNET-FP ジーズ<br>富士電機 MICREX-F ジーズ                                                                           |        |
| ストップビット: 2       | 和泉電気 MICRO3<br> 松下電器産業 MINAS <u>-A/S</u> ジリーズ                                                                     |        |
| 制御方式: E          | Modicon Modbus (MASTER)<br>Modicon Modbus (SLAVE)                                                                 |        |
| Factory Gateway^ | -2Wayドライバを転送する(2Wayドライバのバージョンアップ)                                                                                 |        |
| 備考: 2Wayドライ)     | で転送しません。                                                                                                    |        |

**3** [PLC] タイプを変更すると、すべての設定が初期値に戻ります。 PLC タイプが正しいことを確認し、[はい] ボタンをクリックします。

| Factory ( | Gateway Configuration Tool 🛛 🛛 🔀 |
|-----------|----------------------------------|
| 2         | PLCタイプを変更すると、すべての設定が初期値に戻ります。    |
| ~         | よろしいですか?                         |
|           |                                  |

4 プロトコル設定画面でプロトコルの設定を行い、[OK] ボタンをクリックします。

| 19 | 2.168.0.100 設定             |                                                      |                          |         | X               |
|----|----------------------------|------------------------------------------------------|--------------------------|---------|-----------------|
|    | - PLC設定<br>PLCタイプ:         | 三菱電機 MELSEC-AnA                                      | (CPU)                    | •       | ОК              |
|    | リンクタイプ:<br>「Factory Gatew  | 1:1<br>rayヘプロトコルを転送する                                |                          |         | キャンセル<br>初期値に戻す |
|    | 1備考: ブロトコノ<br>変更前:<br>変更後: | レを転送します。<br>オムロン SYSMAC-C シリース<br>三菱電機 MELSEC-AnA(CF | ° (V1.42)<br>VU) (V1.46) |         | <u>へルプ(H)</u>   |
|    | 通信設定                       |                                                      | 時間設定                     |         |                 |
|    | 伝送速度:                      | 9600 bps 💌                                           | 送信待ち:                    | 🌔 📑 리秒  |                 |
|    | 通信方式:                      | RS232C 💌                                             | 受信タイムアウト:                | 10 📑 秒  |                 |
|    | データ長:                      | 8ビット 💌                                               | リトライ回数:                  | 2       |                 |
|    | パリティ                       | 奇数                                                   |                          |         |                 |
|    | ストップビット:                   | 1ビット 💌                                               | 拉張設定                     |         |                 |
|    | 制御方式:                      | ER制御                                                 | 文字列モード                   | 2 *     |                 |
|    | Factory Gatewa             | ayへ2Wayドライバを転送する                                     | 」<br>(2Wayドライバのバー        | ジョンアップ) | ]               |
|    | 備考:  2Wayドラ                | イバを転送しません。                                           |                          |         |                 |

| МЕМО | • 表示される設定項目は、選択した PLC タイプにより異なります。  |  |
|------|-------------------------------------|--|
|      | <sup>(愛</sup> 「■プロトコル設定画面(シリアル)」    |  |
|      | <sup>(愛~</sup> 「■プロトコル設定画面(イーサネット)」 |  |

### 23.1.5 プロトコルの転送

設定した通信プロトコルを、Factory Gateway へ転送します。

1 プロトコルの転送確認画面が表示されますので、[はい] ボタンをクリックします。

| Factory ( | Factory Gateway Configuration Tool 🛛 🕅 |  |  |  |
|-----------|----------------------------------------|--|--|--|
| 2         | 設定をFactory Gatewayへ転送しますか?             |  |  |  |
| ~         | 注意:Factory Gatewayは転送終了後、再起動されます。      |  |  |  |
|           |                                        |  |  |  |

[状態] 欄に「書き込み実行中」と表示されます。

| IPアドレス             | 状態      | 局名   |
|--------------------|---------|------|
| 👃 192. 168. 0. 100 | 書き込み実行中 | FGW1 |
|                    |         |      |
|                    |         |      |

書き込みが終了すると、書き込み終了を示すステータスアイコンが表示されます。

| IPアドレス              | 状態 | 局名   |
|---------------------|----|------|
| (1)192. 168. 0. 100 |    | FGW1 |
| ~                   |    |      |

以上で、Factory Gateway への書き込みは終了しました。

- MEMO ・ プロトコル転送中は、Factory Gateway は接続機器との通信を中断します。転送が完了す ると Factory Gateway はリセットされ、接続機器と通信できる状態となります。
  - [いいえ] ボタンをクリックした場合、設定は確定されますが、Factory Gateway への転送は行われません。転送しなかった設定内容をあとで転送する場合は、[書き込み] ボタンをクリックします。
  - 接続している Factory Gateway が複数台ある場合は、プロトコルの設定および転送の手順 を繰り返します。

- 2 メニューバーの [ファイル] から、[終了] をクリックします。 Factory Gateway 設定ツールが終了します。
  - MEMO ・ 設定内容を保存したい場合は、[ファイル] メニューの [上書き保存] または [名前を 付けて保存] で保存できます。保存される内容は検索された局情報とプロトコルの設定 内容です。

#### 23.1.6 参加局の登録

ネットワークに接続しているパソコンと Factory Gateway を、参加局として登録します。 参加局の詳細については、「第 30 章 参加局登録について」をご覧ください。

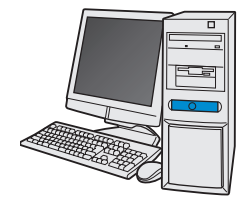

| 局名       | : PC1              |
|----------|--------------------|
| IPアドレス   | : 192. 168. 0. 1   |
| サブネットマスク | : 255. 255. 255. 0 |

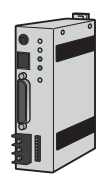

| 局名       | : FGW1             |
|----------|--------------------|
| IPアドレス   | : 192. 168. 0. 100 |
| サブネットマスク | : 255. 255. 255. 0 |

#### 接続機器情報

設定例

| 参加局             | 設定項目     | 設定内容          |
|-----------------|----------|---------------|
|                 | 局名       | PC1           |
| パソコン            | IPアドレス   | 192.168.0.1   |
|                 | サブネットマスク | 255.255.255.0 |
|                 | 種類       | GPシリーズ        |
| Factory Gateway | 局名       | FGW1          |
| Tublory Galeway | IPアドレス   | 192.168.0.100 |
|                 | サブネットマスク | 255.255.255.0 |

MEMO • Factory Gateway の IP アドレスの設定は、Factory Gateway 本体の右側面にあるロータリスイッチで行います。設定のしかたについては、『Factory Gateway ユーザーズマニュアル』をご覧ください。

Factory Gateway で設定できるイーサネットに関する設定は IP アドレスのみです。
 Factory Gateway の「局名」「サブネットマスク」および「ゲートウェイ」の設定は、参加局設定画面で行います。

## 23.1.7 ネットワークプロジェクトファイルの保存

設定した内容を、ネットワークプロジェクトファイルとして保存し、『Pro-Server EX』にリロードします。

ネットワークプロジェクトファイルの保存については、「第24章 保存について」をご覧ください。

重要 ・『Pro-Server EX』は、ネットワークプロジェクトファイルを読み込み、そこに設定され た内容によりアクションを実行します。したがって、設定した内容は必ずネットワーク プロジェクトファイルとして保存する必要があります。

ネットワークプロジェクトファイルの『Pro-Server EX』へのリロードは必ず行ってください。リロードを行わないとアクションが動作しません。

#### 設定例

- ネットワークプロジェクトファイルのパス : デスクトップ¥FGWconnect
- タイトル : FGW 接続

#### 23.1.8 ネットワークプロジェクトファイルの転送

保存したネットワークプロジェクトファイルを、Factory Gateway に転送します。 ネットワークプロジェクトファイルの転送については、「第25章 転送について」をご覧ください。

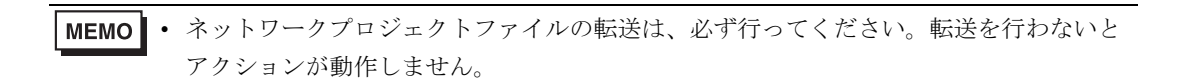

# 23.2 設定ガイド

Factory Gateway 設定ツールのメイン画面の名称と機能について説明します。

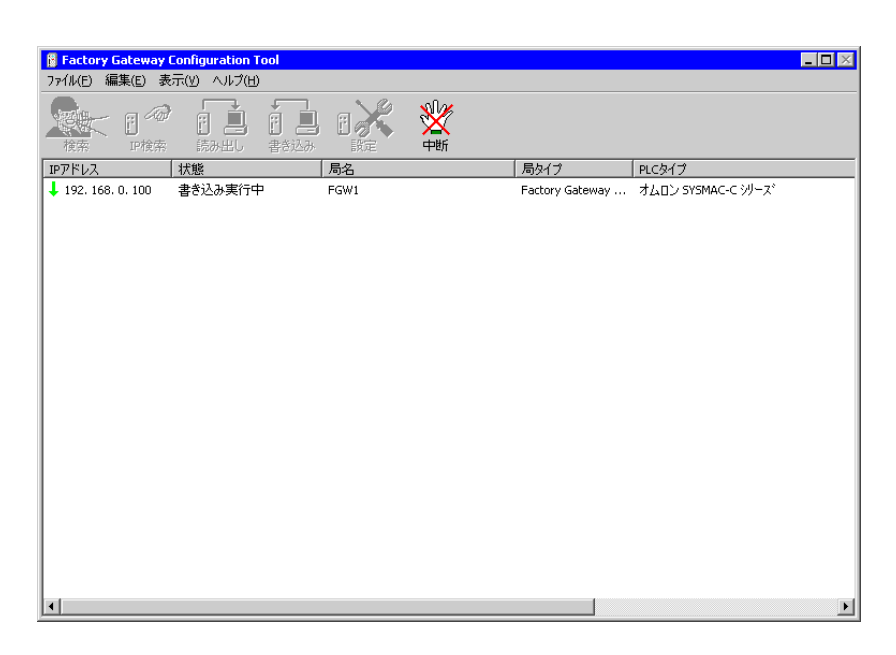

| 設定項目   |       | 設定内容                                                                                                    |  |  |
|--------|-------|----------------------------------------------------------------------------------------------------|--|--|
| 検索     |       | ネットワーク上の Factory Gateway を検索します。                                                                                              |  |  |
|        | IP 検索 | Factory Gateway の IP アドレスを指定して検索します。                                                                                          |  |  |
| アイコン   | 読み出し  | 選択された Factory Gateway のプロトコルの設定情報を読み出します。                                                                                     |  |  |
| 7412   | 書き込み  | 選択された Factory Gateway にプロトコルと設定情報を書き込みます。                                                                                     |  |  |
| 設定     |       | 選択された Factory Gateway のプロトコルを設定するためのウインドウを開きます。                                                                               |  |  |
|        | 中断    | 検索/読み出し/書き込みを中断します。                                                                                                    |  |  |
| IPアドレス |       | 検索された Factory Gateway の IP アドレスが表示されます。IP アドレスの左にはス<br>テータスを示す「ステータスアイコン」が表示されます。<br>「ステータスアイコン」の詳細は以下の通りです。<br>(空白):検索のみ実行済み |  |  |
|        |       | ↑ : プロトコルの設定情報を読み出し中                                                                                                    |  |  |
|        |       | ◎ :プロトコルの設定情報を読み出し済み                                                                                                    |  |  |
|        |       | 😽 : プロトコルおよび設定情報を設定(変更)済み                                                                                                    |  |  |
|        |       | ↓ : プロトコルおよび設定情報を書き込み(変更)中                                                                                                    |  |  |
|        |       | 🔞 : プロトコルおよび設定情報を書き込み(変更)済み                                                                                                   |  |  |

| 設定項目               | 設定内容                                                                                                    |
|--------------------|----------------------------------------------------------------------------------------------------|
| 状態                 | <ul> <li>Factory Gateway の状態が表示されます。</li> <li>(空白):未操作</li> <li>検索待ち:局情報を読み出す順番を待っています。</li> <li>検索実行中:局情報を読み出し中</li> <li>読み出し待ち:プロトコルの設定情報の読み出しを待っています。</li> <li>読み出し実行中:プロトコルの設定情報を読み出し中</li> <li>書き込み待ち:プロトコルの設定情報を書き込み中</li> <li>書き込み実行中:プロトコルの設定情報を書き込み中</li> <li>設定中:プロトコルを設定中</li> <li>転送が可能な状態</li> <li>(その他エラー):エラーが表示されます。</li> </ul> |
| 局名                 | Factory Gateway に表示されている局名が表示されます。                                                                                                    |
| 局タイプ               | Factory Gatewayの型式が表示されます。                                                                                                    |
| PLC タイプ            | Factory Gateway に設定されているプロトコルが表示されます。                                                                                                    |
| 2Way ドライババー<br>ジョン | Factory Gateway にインストールされている 2Way ドライバのバージョンが表示されます。                                                                                                    |

■ プロトコル設定画面(シリアル)

| 192.168.0 | 100 設定      |           |             |               |          | ×               |
|-----------|-------------|-----------|-------------|---------------|----------|-----------------|
| PLCS      | E<br>(プ:    | オムロン      | SYSMAC-C \$ | リース*          | •        | ОК              |
| 号機番       | 号:          | 0         | -           |               |          |                 |
| リンクタ      | イブ:         | 1:1       | ~           |               |          | キャンセル           |
| 🔲 Fac     | tory Gatewa | ayヘプロト=   | ルを転送する      |               |          | 初期値に戻す          |
| 備考:       | วี่มหาวม    | を転送しま     | せん。         |               |          | へルプ( <u>H</u> ) |
| 通信設定      | Ē           |           |             | 時間設定          |          |                 |
| 伝送速度      | <u>夏</u> :  | 19200 bps | -           | 送信待ち:         | □ 🗄 別秒   |                 |
| 通信方式      | ÷;          | RS232C    | -           | 受信タイムアウト:     | 10 📑 秒   |                 |
| データ長      | Ę:          | 7ビット      | -           | リトライ回数:       | 2        |                 |
| パリティ      | :           | 偶数        | -           |               |          |                 |
| ストップ      | ビット:        | 2ビット      | •           | 拡張設定 ————     |          |                 |
| 制御方式      | ť;          | ER制御      | •           | 文字列モード        | 3 🔺      |                 |
| Fact      | ory Gatewaj | yへ2Wayドき  | ライバを転送する    | る(2Wayドライバのバー | -ジョンアップ) |                 |
| 備考:       | 2Wayドラ・     | イバを転送し    | ません。        |               |          |                 |

| 設定項目   |                                        | 設定内容                                                                                               |  |  |
|--------|----------------------------------------|----------------------------------------------------------------------------------------------------|--|--|
|        | PLC タイプ                                | PLC タイプを設定します。<br>MEMO                                                                             |  |  |
|        |                                        | <ul> <li>選択した PLC タイプによっては、[オプション] ボタンが表示されます。クリックすると、オプション設定を行うことができます。</li> </ul>                |  |  |
|        | 号機番号                                   | PLC(リンクユニット)の号機番号を設定します。                                                                           |  |  |
| PLC 設定 | リンクタイプ                                 | Factory Gateway が 1:1 接続か n:1 (マルチリンク) 接続かが表示されます。                                                 |  |  |
|        | Factory<br>Gateway ヘプ<br>ロトコルを転送<br>する | プロトコルを Factory Gateway へ転送する場合にチェックします。<br>MEMO<br>• PLC タイプが変更された場合、この設定は無視され、プロトコルは必<br>ず転送されます。 |  |  |
|        | 備考                                     | 書き込み処理でプロトコルを変更するかどうかを表示します。<br>転送する場合、変更前と変更後のプロトコル名とバージョンが表示され<br>ます。                            |  |  |
|        | 伝送速度                                   | シリアル通信の伝送速度を設定します。                                                                                 |  |  |
|        | 通信方式                                   | シリアル通信の方式を設定します。                                                                                   |  |  |
|        | データ長                                   | データをやり取りするときのデータ長(ビット構成)を設定します。                                                                    |  |  |
| 通信設定   | パリティ                                   | パリティチェックの方法を設定します。                                                                                 |  |  |
|        | ストップビット                                | ストップビットのビット数を設定します。                                                                                |  |  |
|        | 制御方式                                   | 送受信データのオーバーフローを防ぐために行う通信制御方式を設定します。                                                                |  |  |

| 設定項目           |              | 設定内容                                                                       |  |  |
|----------------|--------------|----------------------------------------------------------------------------|--|--|
| 送信待ち           |              | PLC からのレスポンス受信後、次のコマンドを送信するまでの待ち時間<br>を設定します。                              |  |  |
| 時間設定           | 受信タイムアウ<br>ト | PLC と通信時の Factory Gateway の受信タイムアウト時間を設定します。                               |  |  |
|                | リトライ回数       | PLC 通信エラーが発生した場合、Factory Gateway がコマンドを再送信する回数を設定します。                      |  |  |
|                |              | 文字列モードを設定します。                                                              |  |  |
| 拡張設定           | 文字列モード       | МЕМО                                                                       |  |  |
|                |              | • PLC タイプに合わせて自動的にモードが選択されますので、特に変更<br>する必要はありません。                         |  |  |
|                |              | 2Way ドライバを Factory Gateway に転送する場合にチェックします。                                |  |  |
| Factory Gatewa | yへ2Way ドラ    | МЕМО                                                                       |  |  |
| イバを転送する        |              | • 2Way ドライバを転送する場合、[通信設定] の設定内容も転送されます。                                    |  |  |
| 備考             |              | 書き込み処理で2Way ドライバを転送するかどうかを表示します。<br>転送する場合、変更前と変更後の2Way ドライバのバージョンが表示されます。 |  |  |

МЕМО

• この説明は、設定画面の一例です。表示される設定項目は、選択した PLC タイプにより 異なります。 ■ プロトコル設定画面(イーサネット)

| 192.168.0.100 設定                                   | ×               |
|----------------------------------------------------|-----------------|
| PLC設定                                              | 1               |
| PLCタイブ: 三菱電機 MELSEC-A(ETHER) ▼                     | OK              |
| 7-32-21(0)                                         |                 |
|                                                    |                 |
|                                                    | キャンセル           |
|                                                    |                 |
| □ Factory Gatewayヘブロトコルを転送する                       | 知期値に更す          |
| /# #. [                                            | 1007011210278-9 |
| 1月15: フロトコルを転送しません。                                |                 |
|                                                    |                 |
|                                                    |                 |
| 通信設定                                               | -               |
|                                                    |                 |
| 自局IPアドレス:   192.168.0.100                          |                 |
| 白局ポート番号: 1024                                      |                 |
|                                                    |                 |
| 相手局IPアドレス: 0.0.0.0                                 |                 |
|                                                    |                 |
| 相于局本一下番号: 1024                                     |                 |
| 通信方式:                                              |                 |
|                                                    |                 |
| 文字列モード: 2 →                                        |                 |
|                                                    |                 |
| 🔲 Factory Gatewayへ2Wayドライバを転送する(2Wayドライバのバージョンアップ) |                 |
| 備考: 2Wayドライバを転送しません。                               |                 |
|                                                    |                 |
|                                                    |                 |
|                                                    |                 |

| 設定項目   |                                     | 設定内容                                                                                                    |  |
|--------|-------------------------------------|----------------------------------------------------------------------------------------------------|--|
|        | PLC タイプ                             | <ul> <li>PLC タイプを設定します。</li> <li>MEMO</li> <li>選択した PLC タイプによっては、[オプション] ボタンが表示されます。クリックすると、オプション設定を行うことができます。</li> </ul> |  |
| PLC 設定 | Factory Gateway へ<br>プロトコルを転送<br>する | プロトコルを Factory Gateway へ転送する場合にチェックします。<br>MEMO<br>・ PLC タイプが変更された場合、この設定は無視され、プロトコル<br>は必ず転送されます。                        |  |
|        | 備考                                  | 書き込み処理でプロトコルを変更するかどうかを表示します。<br>転送する場合、変更前と変更後のプロトコル名とバージョンが表示<br>されます。                                                   |  |
|        | 自局 IP アドレス                          | Factory Gateway の IP アドレスを設定します。                                                                                          |  |
|        | 自局ポート番号                             | Factory Gateway のポート番号を設定します。                                                                                             |  |
| 通信設定   | 相手局 IP アドレス                         | PLC の IP アドレスを設定します。                                                                                                    |  |
|        | 相手局ポート番号                            | PLC のポート番号を設定します。                                                                                                    |  |
|        | 通信方式                                | プロトコルタイプを選択します。                                                                                                    |  |
| 拡張設定   | 文字列モード                              | 文字列モードを設定します。<br>MEMO<br>• PLC タイプに合わせて自動的にモードが選択されますので、特に<br>変更する必要はありません。                                               |  |

| 設定項目                                  | 設定内容                                                                       |
|---------------------------------------|----------------------------------------------------------------------------|
| Factory Cotoway & 200ay 15 - 415      | 2Way ドライバを Factory Gateway に転送する場合にチェックします。                                |
| Factory Gateway ヘ 200ay トライバ<br>を転送する | ▶ 2Way ドライバを転送する場合、[通信設定]の設定内容も転送されます。                                     |
| 備考                                    | 書き込み処理で2Way ドライバを転送するかどうかを表示します。<br>転送する場合、変更前と変更後の2Way ドライバのバージョンが表示されます。 |

| МЕМО | • | この説明は、 | 設定画面の一例です。 | 表示される設定項目は、 | 選択した PLC タイプにより |
|------|---|--------|------------|-------------|-----------------|
|      | 1 | 異なります。 |            |             |                 |

制限事項

# 23.3 制限事項

# 23.3.1 Factory Gateway で対応している PLC タイプ

Factory Gateway が対応している PLC タイプは、以下の通りです。

| メーカー名   | PLC タイプ                |
|---------|------------------------|
| 三菱電機(株) | MELSEC-AnN(LINK)       |
|         | MELSEC-AnN(CPU)        |
|         | MELSEC-AnA(LINK)       |
|         | MELSEC-AnA(CPU)        |
|         | MELSEC-A(ETHER)        |
|         | MELSEC-F2 シリーズ         |
|         | MELSEC-FX(CPU)         |
|         | MELSEC-FX2(LINK)       |
|         | MELSEC-QnA(LINK)       |
|         | MELSEC-QnA(CPU)        |
|         | MELSEC-Q(CPU)          |
|         | MELSEC-Q(ETHER)        |
|         | FREQROL シリーズ           |
|         | MELSEC-FX 1:n 通信 (CPU) |
|         | MELSEC-FX(CPU2)        |
|         | SYSMAC-C シリーズ          |
| オムロン(株) | SYSMAC-C 1:n 通信        |
|         | SYSMAC-CV シリーズ         |
|         | SYSMAC-CS1 シリーズ        |
|         | THERMAC NEO シリーズ       |
| シャープ(株) | シャープニューサテライト JW シリーズ   |
| 横河電機(株) | FACTORY ACE 1:1 通信     |
|         | FACTORY ACE 1:n 通信     |
|         | FA-M3(ETHER)           |
| 富士電機(株) | MICREX-F シリーズ          |
|         | MICREX-F シリーズ (FLT)    |
|         | FLEX-PC(LINK)          |
|         | FLEX-PC(CPU)           |
|         | インバータ                  |
|         | 温度調節計 PXR              |

| 평田工機(株)         TOYOPUC-PC2 シリーズ           TOYOPUC-PC3 J ジリーズ           TOYOPUC-PC3 J シリーズ           TOYOPUC-PC3 J :n 通信           Memocon-SC シリーズ           GL120/130 シリーズ           PROGIC8 シリーズ           MP00/CP9200SH シリーズ           MP00/CP9200SH シリーズ           MPOSEC-TCE ンリーズ           MPOSEC-TCETHER)           シュネデールインバータ           松下電しく株)           MENNET-FP シリーズ           MENNET-FP シリーズ           DL-205/405 シリーズ           DL-205/405 シリーズ           MC00 シリーズ           PROSEC-TCE ンリーズ           MENNET-FP シリーズ           DC20 シリーズ                                                                                                    | メーカー名                | PLC タイプ             |
|----------------------------------------------------------------------------------------------------|----------------------|---------------------|
| 豊田工機(株)TOYOPUC-PC2 1n 通信TOYOPUC-PC3J シリーズTOYOPUC-PC3J 1:n 通信TOYOPUC-PC3J 1:n 通信Memocon-SC シリーズGL120/130 シリーズGL120/130 シリーズPROGIC8 シリーズMP00/CP9200SH シリーズMP00/CP9200SH シリーズMP00/CP9200SH シリーズMP00/CP9200SH シリーズMP00/CP9200SH シリーズMP00/CP9200SH シリーズMP00/CP9200SH シリーズ(株)日立度微システムHIDIC-S10 $a$ シリーズHIDIC-H シリーズMPOSEC-EX2000 シリーズPROSEC-EX2000 シリーズPROSEC-TETHER)シュネデールインバータ松下電工(株)MEWNET-FP シリーズPCSEC-TETHER)シュネデールインバータ松下電工(株)DL-205/405 シリーズDL-205/405 シリーズPC200 シリーズTC200 シリーズP2機械(株)TC200 シリーズTC200 シリーズP30NP-XP03NP-XP030/70 SNPP04Mate シリーズDEC_1IDEC_3MICR03                                                                                                    | 豊田工機(株)              | TOYOPUC-PC2 シリーズ    |
| Eul Lig (株)TOYOPUC-PC3J シリーズ<br>TOYOPUC-PC3J 1n 通信TOYOPUC-PC3J 1n 通信Memocon-SC シリーズGL120/130 シリーズPROGIC8 シリーズMP900/CP9200SH シリーズMP900/CP9200SH シリーズMP2000/920(ETHER)インバータ(株)日立製作所HIDIC-SI0 α シリーズHIDIC-SI0 α シリーズ(株)日立産機システムHIDIC-Hシリーズ(株)日立定式機システムK株)日立た状シワーズPROSEC-EX2000 シリーズPROSEC-T シリーズPROSEC-T シリーズPROSEC-T シリーズPROSEC-T シリーズPROSEC-T シリーズPROSEC-T シリーズPROSEC-T シリーズPROSEC-T シリーズPROSEC-T シリーズPROSEC-T シリーズPROSEC-T シリーズPROSEC-T シリーズPROSEC-T シリーズPROSEC-T シリーズPROSEC-T シリーズPROSEC-T シリーズPROSEC-T シリーズPROSEC-T SERシュネデール インバータシローズPROSEC-T SERショネデール インバータPROSEC-T SERショネデール インバータPROSEC-T SERPROSEC-T SERPROSEC-T SERPROSEC-T SERPROSEC-T SERPROSEC-T SERPROSEC-T SERPROSEC-T SERPROSEC-T SERPROSEC-T SERPROSEC-T SERPROSEC-T SERPROSEC-T SERPROSEC-T SERPROSEC-T SERPROSEC-T SERPROSEC-T SERPROSEC-T SERPROSEC-T SERPROSEC-T SERPROSEC-T SERPROSEC-T SERPROSEC-T SERPROSEC-T SER <td>TOYOPUC-PC2 1:n 通信</td>                                                                                                    |                      | TOYOPUC-PC2 1:n 通信  |
| InterfaceInterfaceFOYOPUC-PC3J 1:n 通信Memocon-SC シリーズGL120/130 シリーズPROGIC8 シリーズPROGIC8 シリーズMP900/CP9200SH シリーズインバータMP100/20(ETHER)インバータHIDIC-SI0 @ シリーズ(株)日立産機システムHIDIC-HシリーズHIDIC-HシリーズMP2000/20(ETHER)ジ300/L300P シリーズMPSOEC-EX2000 シリーズPROSEC-EX2000 シリーズPROSEC-T シリーズPROSEC-T シリーズPROSEC-T シリーズPROSEC-T シリーズPROSEC-T シリーズPROSEC-T シリーズPROSEC-T シリーズPROSEC-T シリーズPROSEC-T シリーズPROSEC-SG8 シリーズDL-305 シリーズDL-305 シリーズDL-305 シリーズPROSEC-SUD-ズPROSEC-SUD-ズPROSEC-SUD-ズPROSEC-SUD-ズDL-305 シリーズDL-305 シリーズPROSEC-SUD-ズPROSEC-SUD-SUD-ズPROSEC-SUD-SUD-SUD-SUD-SUD-SUD-SUD-SUD-SUD-SUD                                                                                                    |                      | TOYOPUC-PC3J シリーズ   |
| 安川電機(株)Memocon-SC シリーズGL120/130 シリーズPROGIC8 シリーズPROO/CP9200SH シリーズMP900/CP9200SH シリーズMP900/CP9200SH シリーズインバータ(株)日立製作所HIDIC-SI0 a シリーズHIDIC-H シリーズHIDIC-H シリーズKPROSEC-EX 2000 シリーズPROSEC-T シリーズPROSEC-T シリーズPROSEC-T シリーズPROSEC-T シリーズPROSEC-T シリーズPROSEC-T シリーズPROSEC-T シリーズPROSEC-T シリーズPROSEC-T シリーズPROSEC-T シリーズPROSEC-T シリーズPROSEC-T シリーズPROSEC-T シリーズPROSEC-T シリーズPROSEC-T シリーズPROSEC-T シリーズPROSEC-T シリーズPROSEC-T SUPURシュネデール インパータPROSEC-T SUPURショネデール インパータPROSEC-T SUPURPROSEC-T SUPUR<                                                                                                    |                      | TOYOPUC-PC3J 1:n 通信 |
| 安川電機(株)GL120/130 シリーズPROGIC8 シリーズMP900/CP9200SH シリーズMP900/CP9200SH シリーズMP2000/920(ETHER)インパータ(株)日立製作所HIDIC-SI0 a シリーズHIDIC-H シリーズ(株)日立産機システムHIDIC-H シリーズMP0SEC-EX2000 シリーズPROSEC-TシリーズPROSEC-TシリーズPROSEC-TETHER)シュネデールインバータ松下電工(株)MEWNET-FP シリーズ水洋電子工業(株)FC200 ジリーズDL-205/405 シリーズDL-205/405 シリーズアスサーズアスサーズアスサーズアスサーズアスリーズ日に205/405 シリーズアスリーズアスリーズアスリーズアスリーズアスサーズPOSP-X9030/70 SNPアスサーズDEC_1IDEC_3IDEC_3MICRO3                                                                                                    |                      | Memocon-SC シリーズ     |
| 安川電機(株)PROGIC8 シリーズMP900/CP9200SH シリーズMP2000/920(ETHER)インパータ(株)日立製作所HIDIC-SI0 & シリーズ(株)日立産機システムHIDIC-H シリーズ(株)日立産機システムHIDIC-H シリーズ(株)東美PROSEC-EX2000 シリーズアインパータPROSEC-T シリーズアインパータPROSEC-T シリーズアインパータPROSEC-T(ETHER)シュネデールインパータPROSEC-T(ETHER)シュネデールインパータPROSEC-T(ETHER)アインパークPROSEC-T(ETHER)アインパークPROSEC-T(ETHER)アキャーク・インパークPROSEC-T(ETHER)アキャーク・インパークPROSEC-T(ETHER)アキャーク・ローズPROSEC-T(ETHER)アキャーク・ローズPROSEC-T(ETHER)アキャーク・ローズPROSEC-T(ETHER)アキャーク・ローズPROSEC-T(ETHER)アキャーク・ローズPROSEC-T(ETHER)アキャーク・(株)PROSEC-T(ETHER)アーク・(株)PROSEC-T(ETHER)アーク・(株)PROSEC-T(ETHER)アーク・(株)PROSEC-T(ETHER)アーク(株)PROSEC-T(ETHER)アーク(株)PROSEC-T(ETHER)PROSEC-T(ETHER)PROSEC-T(ETHER)アーク(株)PROSEC-T(ETHER)アーク(株)PROSEC-T(ETHER)PROSEC-T(ETHER)PROSEC-T(ETHER)アーク(株)PROSEC-T(ETHER)PROSEC-T(ETHER)PROSEC-T(ETHER)PROSEC-T(ETHER)PROSEC-T(ETHER)PROSEC-T(ETHER)PROSEC-T(ETHER)PROSEC-T(ETHER)PROSEC-T(ETHER)PROSEC-T(ETHER)PROSEC-T(ETHER)PROSEC-T(ETHER)PROSEC-T(ETHER)PROSEC-T(ETHER)PROSEC-T(ETHER)PROSEC-T(ETHER)PROSEC-T                                                                                                    |                      | GL120/130 シリーズ      |
| 気力电破(株)         MP900/CP9200SH シリーズ           MP2000/920(ETHER)            インパータ            (株)日立製作所         HIDIC-S10 a シリーズ           HIZAC-EC シリーズ            (株)日立産機システム         HIDIC-H シリーズ           (株)日立産機システム         HIDIC-H シリーズ           (株)東芝         PROSEC-EX2000 シリーズ           PROSEC-T シリーズ         PROSEC-T シリーズ           PROSEC-T シリーズ         PROSEC-T シリーズ           PROSEC-T シリーズ         PROSEC-T シリーズ           PROSEC-T シリーズ         PROSEC-T シリーズ           PROSEC-T シリーズ         PROSEC-T シリーズ           PROSEC-T シリーズ         PROSEC-T シリーズ           PROSEC-T シリーズ         PROSEC-T シリーズ           PROSEC-T シリーズ         PROSEC-T シリーズ           PROSEC-T シリーズ         PROSEC-T シリーズ           PROSEC-T シリーズ         PROSEC-T シリーズ           PROSEC-T シリーズ         DL-305 シリーズ           DL-305 シリーズ         PROSEC-T シリーズ           PROSEC-T シリーズ         PROSEC-T シリーズ           GE FANUC Automation         90SNP-X           90-30/70 SNP         PROSEC-1           DEC_1         IDEC_2           IDEC_3         IDEC_1           IDEC_3         IDEC_1           IDEC_3 <t< td=""><td rowspan="2">安川電機(株)</td><td>PROGIC8 シリーズ</td></t<> | 安川電機(株)              | PROGIC8 シリーズ        |
| MP2000/920(ETHER)           インバータ           (株)日立製作所         HIDIC-S10 @ シリーズ           HIDIC-S10 @ シリーズ         HIDIC-S10 @ シリーズ           (株)日立産機システム         HIDIC-H シリーズ           (株)日立産機システム         FROSEC-EX2000 シリーズ           アROSEC-EX2000 シリーズ         PROSEC-T シリーズ           PROSEC-T シリーズ         PROSEC-T シリーズ           PROSEC-T(ETHER)         シュネデールインバータ           松下電工(株)         MEWNET-FP シリーズ           KOSTAC-SG8 シリーズ         DI-205/405 シリーズ           力L-205/405 シリーズ         DL-205/405 シリーズ           東芝機械(株)         TC200 シリーズ           GE FANUC Automation         90SNP-X           POSEC-1         90-30/70 SNP           ファナック(株)         Power Mate シリーズ           IDEC_1         IDEC_2           IDEC_3         IDEC_3           MICR03         IDEC.3                                                                                                    |                      | MP900/CP9200SH シリーズ |
| インバータ           (株)日立製作所         HIDIC-S10 α シリーズ           HIZAC-EC シリーズ           HIDIC-H シリーズ           (株)日立産機システム         HIDIC-H シリーズ           (株)日立産機システム         FROSEC-EX2000 シリーズ           アROSEC-EX2000 シリーズ         PROSEC-EX2000 シリーズ           アROSEC-T シリーズ         PROSEC-T シリーズ           アROSEC-T シリーズ         PROSEC-T(ETHER)           シュネデールインバータ         KOSTAC-SG8 シリーズ           光洋電子工業(株)         DL-305 シリーズ           東芝機械(株)         TC200 シリーズ           東芝機械(株)         POSNP-X           GE FANUC Automation         90SNP-X           7ファナック(株)         Power Mate シリーズ           和泉電気(株)         DEC_1           IDEC_2         JEC-SI           MICRO3         JECON                                                                                                    |                      | MP2000/920(ETHER)   |
| (株)日立製作所         HIDIC-S10 $\alpha$ シリーズ           HIZAC-EC シリーズ         HIZAC-EC シリーズ           (株)日立産機システム         HIDIC-H シリーズ           (株)日立産機システム         HIDIC-H シリーズ           (株)東芝         PROSEC-EX2000 シリーズ           PROSEC-T シリーズ         PROSEC-T シリーズ           PROSEC-T シリーズ         PROSEC-T シリーズ           PROSEC-T シリーズ         PROSEC-T シリーズ           PROSEC-T シリーズ         PROSEC-T シリーズ           PROSEC-T シリーズ         PROSEC-T シリーズ           PROSEC-T シリーズ         DL-305 シリーズ           大洋電子工業(株)         CSTAC SR21/22 シリーズ           DL-305 シリーズ         DL-305 シリーズ           DL-305 シリーズ         PROSEC-S シリーズ           ワンジ/(OS)         シリーズ           アンジーズ         PROSEC-S シリーズ           DL-205/405 シリーズ         PROSEC-S シリーズ           GE FANUC Automation         9030/70 SNP           ファナック(株)         Power Mate シリーズ           IDEC_1         IDEC_2           IDEC_3         MICRO3                                                                                                    |                      | インバータ               |
| HIZAC-EC シリーズ           (株)日立産機システム         HIDIC-H シリーズ           (株)日立産機システム         HIDIC-H シリーズ           (株)日立産機システム         PROSEC-EX2000 シリーズ           (株)東芝         PROSEC-EX2000 シリーズ           (株)東芝         PROSEC-T(ジリーズ           PROSEC-T(ジリーズ         PROSEC-T(ETHER)           シュネデールインバータ         シュネデールインバータ           松下電工(株)         MEWNET-FP シリーズ           光洋電子工業(株)         KOSTAC SR21/22 シリーズ           DL-305 シリーズ         DL-305 シリーズ           ウL-305 シリーズ         DL-305 シリーズ           東芝機械(株)         TC200 シリーズ           マンジーン         TC200 シリーズ           マンジーン         POWer Mate シリーズ           ワンジーン         POWer Mate シリーズ           1DEC_1         IDEC_2           1DEC_3         MICR03                                                                                                    | (株)日立製作所             | HIDIC-S10α シリーズ     |
| (株)日立産機システム         HIDIC-H シリーズ           (株)日立産機システム         HIDIC-H2 シリーズ           SJ300/L300P シリーズ         PROSEC-EX2000 シリーズ           アROSEC-T シリーズ         PROSEC-T シリーズ           PROSEC-T シリーズ         PROSEC-T ビリーズ           PROSEC-T(ETHER)         シュネデールインバータ           松下電工(株)         MEWNET-FP シリーズ           水洋電子工業(株)         KOSTAC-SG8 シリーズ           比305 シリーズ         DL-305 シリーズ           フロ-205/405 シリーズ         DL-205/405 シリーズ           夏と機械(株)         TC200 シリーズ           電艺機械(株)         90SNP-X           GE FANUC Automation         90SNP-X           ファナック(株)         Power Mate シリーズ           IDEC_1         IDEC_2           和泉電気(株)         IDEC_3                                                                                                    |                      | HIZAC-EC シリーズ       |
| (株)日立産機システムHIDIC-H2 シリーズSJ300/L300P シリーズPROSEC-EX2000 シリーズPROSEC-T シリーズPROSEC-T シリーズPROSEC-T(ETHER)シュネデールインバータ松下電工(株)MEWNET-FP シリーズKOSTAC-SG8 シリーズKOSTAC SR21/22 シリーズDL-305 シリーズDL-205/405 シリーズア200 シリーズア200 シリーズア200 シリーズア200 シリーズア200 シリーズア200 シリーズア200 シリーズDL-205/405 シリーズDL-205/405 シリーズDL-205/405 シリーズア200 シリーズTC200-S シリーズDC20-S シリーズDC20-S シリーズDC20-S シリーズDC20-S シリーズDC20-S シリーズDC20-S シリーズDC20-S シリーズDC20-S シリーズDC20-S シリーズDC20-S シリーズDC20-S シリーズDC21IDEC_1IDEC_2IDEC_3MICR03                                                                                                    |                      | HIDIC-H シリーズ        |
| SJ300/L300P シリーズPROSEC-EX2000 シリーズPROSEC-T シリーズPROSEC-T シリーズPROSEC-T(ETHER)シュネデールインバータ松下電工(株)MEWNET-FP シリーズKOSTAC SR21/22 シリーズDL-305 シリーズDL-305 シリーズDL-205/405 シリーズア200 シリーズ東芝機械(株)CE FANUC Automation90SNP-X90-30/70 SNPファナック(株)Power Mate シリーズDEC_1IDEC_2MICRO3                                                                                                    | (株)日立産機システム          | HIDIC-H2 シリーズ       |
| (株)東芝         PROSEC-EX2000 シリーズ           PROSEC-T シリーズ         PROSEC-T(ETHER)           シュネデールインバータ         松下電工(株)           MEWNET-FP シリーズ         KOSTAC-SG8 シリーズ           光洋電子工業(株)         KOSTAC SR21/22 シリーズ           DL-305 シリーズ         DL-205/405 シリーズ           東芝機械(株)         TC200 シリーズ           電子工学(株)         POSNP-X           90SNP-X         90-30/70 SNP           ファナック(株)         Power Mate シリーズ           IDEC_1         IDEC_2           IDEC_3         MICRO3                                                                                                    |                      | SJ300/L300P シリーズ    |
| (株)東芝PROSEC-T シリーズPROSEC-T(ETHER)シュネデールインバータ松下電工(株)MEWNET-FP シリーズ水洋電子工業(株)KOSTAC-SG8 シリーズレ-305 シリーズDL-305 シリーズ東芝機械(株)TC200 シリーズア2アナック(株)90SNP-X90-30/70 SNP90-30/70 SNPファナック(株)IDEC_1IDEC_2IDEC_2和泉電気(株)IDEC_3MICR03IDEC                                                                                                    |                      | PROSEC-EX2000 シリーズ  |
| (株)東之       PROSEC-T(ETHER)         シュネデールインバータ         松下電工(株)       MEWNET-FP シリーズ         水洋電子工業(株)       KOSTAC-SG8 シリーズ         ガビンション       DL-305 シリーズ         DL-305 シリーズ       DL-305 シリーズ         東芝機械(株)       TC200 シリーズ         電子工業(株)       90SNP-X         GE FANUC Automation       90SNP-X         ファナック(株)       Power Mate シリーズ         IDEC_1       IDEC_2         和泉電気(株)       IDEC_3                                                                                                    |                      | PROSEC-T シリーズ       |
| シュネデールインバータ松下電エ(株)MEWNET-FP シリーズ米洋電子工業(株)KOSTAC-SG8 シリーズ光洋電子工業(株)KOSTAC SR21/22 シリーズDL-305 シリーズDL-305 シリーズ東芝機械(株)TC200 シリーズ電 FANUC Automation90SNP-X90-30/70 SNP90-30/70 SNPファナック(株)Power Mate シリーズ加泉電気(株)IDEC_1IDEC_2IDEC_3MICRO3IDEC_3                                                                                                    | (株)東芝<br>            | PROSEC-T(ETHER)     |
| 松下電工(株)MEWNET-FP シリーズ米洋電子工業(株)KOSTAC-SG8 シリーズレンSTAC SR21/22 シリーズDL-305 シリーズDL-305 シリーズフレ-205/405 シリーズア200 シリーズTC200 シリーズTC200-S シリーズGE FANUC Automation90SNP-X90-30/70 SNPファナック(株)Power Mate シリーズIDEC_1IDEC_2IDEC_3MICR03                                                                                                    |                      | シュネデール インバータ        |
| 光洋電子工業(株)KOSTAC-SG8 シリーズKOSTAC SR21/22 シリーズDL-305 シリーズDL-305 シリーズDL-205/405 シリーズ東芝機械(株)TC200-S シリーズGE FANUC Automation90SNP-X90-30/70 SNPファナック(株)Power Mate シリーズIDEC_1IDEC_2IDEC_3MICRO3                                                                                                    | 松下電工(株)              | MEWNET-FP シリーズ      |
| 光洋電子工業(株)KOSTAC SR21/22 シリーズDL-305 シリーズDL-205/405 シリーズ東芝機械(株)TC200 シリーズTC200-S シリーズGE FANUC Automation90SNP-X90-30/70 SNPファナック(株)Power Mate シリーズIDEC_1IDEC_2IDEC_3MICRO3                                                                                                    | 光洋電子工業(株)            | KOSTAC-SG8 シリーズ     |
| ルキ電子工業(株)       DL-305 シリーズ         DL-205/405 シリーズ         東芝機械(株)       TC200 シリーズ         TC200-S シリーズ         GE FANUC Automation       90SNP-X         90-30/70 SNP         ファナック(株)       Power Mate シリーズ         IDEC_1         IDEC_2         IDEC_3         MICRO3                                                                                                    |                      | KOSTAC SR21/22 シリーズ |
| DL-205/405 シリーズ         東芝機械(株)       TC200 シリーズ         TC200-S シリーズ         GE FANUC Automation       90SNP-X         90-30/70 SNP         ファナック(株)       Power Mate シリーズ         IDEC_1         IDEC_2         IDEC_3         MICRO3                                                                                                    |                      | DL-305 シリーズ         |
| 東芝機械(株)TC200 シリーズTC200-S シリーズGE FANUC Automation90SNP-X90-30/70 SNPファナック(株)Power Mate シリーズIDEC_1IDEC_2IDEC_3MICRO3                                                                                                    |                      | DL-205/405 シリーズ     |
| 東之機械(株)       TC200-S シリーズ         GE FANUC Automation       90SNP-X         90-30/70 SNP       90-30/70 SNP         ファナック(株)       Power Mate シリーズ         IDEC_1       IDEC_2         IDEC_3       MICRO3                                                                                                    | 東芝機械(株)              | TC200 シリーズ          |
| GE FANUC Automation       90SNP-X         90-30/70 SNP       90-30/70 SNP         ファナック(株)       Power Mate シリーズ         IDEC_1       IDEC_2         IDEC_3       MICRO3                                                                                                    |                      | TC200-S シリーズ        |
| 90-30/70 SNP       ファナック(株)       Power Mate シリーズ       IDEC_1       IDEC_2       IDEC_3       MICRO3                                                                                                    |                      | 90SNP-X             |
| ファナック(株)     Power Mate シリーズ       IDEC_1       IDEC_2       IDEC_3       MICRO3                                                                                                    | GE FAINUE AUTOMATION | 90-30/70 SNP        |
| IDEC_1         IDEC_2         IDEC_3         MICRO3                                                                                                    | ファナック(株)             | Power Mate シリーズ     |
| IDEC_2         IDEC_3         MICRO3                                                                                                    | 和泉電気(株)              | IDEC_1              |
| 和泉電気(株)     IDEC_3       MICRO3                                                                                                    |                      | IDEC_2              |
| MICRO3                                                                                                    |                      | IDEC_3              |
|                                                                                                    |                      | MICRO3              |
| FC3/FC4A シリーズ                                                                                                    |                      | FC3/FC4A シリーズ       |

| メーカー名                    | PLC タイプ             |
|--------------------------|---------------------|
| SIEMENS AG               | S5 90-115 シリーズ      |
|                          | S5 135-155 シリーズ     |
|                          | S5 3964(R) プロトコル    |
|                          | S7-200PPI           |
|                          | S7-300/400 via MPI  |
|                          | S7 via 3964/RK512   |
|                          | 545/555 CPU         |
| Rockwell (Allen Bradley) | PLC-5 シリーズ          |
|                          | SLC500 シリーズ         |
|                          | Control Logix DF1   |
| (株)キーエンス                 | KZ300 シリーズ          |
|                          | KZ-A500(CPU)        |
|                          | KZ-A500(LINK)       |
|                          | KZ-10_80R/T シリーズ    |
|                          | KV-10_80A/D シリーズ    |
|                          | KV-700 シリーズ (CPU)   |
| 神鋼電機(株)                  | SELMART シリーズ        |
|                          | MINAS-A/S シリーズ      |
| 松下電器産業 ( 株 )<br>         | Panadac 7000 シリーズ   |
| Madiaan Corn             | Modbus(MASTER)      |
| ivioaicon Corp.          | Modbus(SLAVE)       |
| FACON                    | FACON FB            |
| オリムベクスタ(株)               | ORIM VEXTA E1 シリーズ  |
| (株)山武                    | 温節計 SDC シリーズ        |
| 東邦電子(株)                  | TTM シリーズ            |
| 理化工業(株)                  | CB/SR-Mini(MODBUS)  |
|                          | CB/REX-F/LE100(RKC) |
| 神港テクノス(株)                | 調節計                 |
| 日本フェンオール(株)              | 温調計 AL シリーズ         |
| JT エンジニアリング (株)          | JTE 分析計             |
| (株)シマデン                  | 制御機器                |
| (株)チノー                   | 調節計 (MODBUS)        |
| (株)明電舎                   | Ethernet            |
| Ubon                     | UPZ シリーズ            |
| その他                      | メモリリンク Ethernet タイプ |
|                          | メモリリンク SIO タイプ      |

#### 23.3.2 Factory Gateway を使用する場合の制限事項

『Pro-Server EX』にて Factory Gateway を使用する場合は、GP を使用する場合と比べて、いくつかの制限事項があります。

#### ■ Factory Gateway 本体の制限事項

日付と時刻の設定

Factory Gateway 内部に設定されている日付と時刻の変更は、Factory Gateway 本体ではできません。 『Pro-Studio EX』のデバイスモニタから変更してください。(秒の指定はできません。設定変更された 時点から0秒になります。) 日付と時刻のデータが格納されているエリアは、転送されているプロトコルにより異なります。

プロトコルの制限

Factory Gateway では、通信拡張ユニットを必要とするプロトコルには対応していません。

## ■『Pro-Server EX』機能の制限事項

『Pro-Server EX』機能のうち、以下の機能が Factory Gateway では使用できません。

• SRAM バックアップデータの保存

Factory Gateway にはバックアップ SRAM 機能がありません。ファイルは生成されますが、中身は何も記録されません。

• **GP** 画面の保存

Factory Gateway には画面がありませんので未対応です。また一時保存先となる CF カード I/F もありません。

• ポート番号の変更(TCP/UDP ポート番号)

Factory Gateway が『Pro-Server EX』で使用するポート番号の変更は、『Pro-Server EX』からネットワー クプロジェクトファイルを転送することで行えます。『Pro-Server EX』または Factory Gateway 設定 ツールから変更することはできません。

『Pro-Server EX』で使用するポート番号は特に不都合がない限り、初期値である 8000 番を使用することをおすすめします。

#### ■ アクションコンテンツの制限事項

『Pro-Server EX』のアクションコンテンツのうち、以下の機能が Factory Gateway では使用できません。

- GP ログデータアップロード
- GP ファイリングデータの自動アップロード
- GP ファイリングデータの自動ダウンロード
- GP JPEG データのアップロード

上記 4 つのアクションは、バックアップ SRAM または CF カードを必要とする機能ですので Factory Gateway では使用できません。

#### ■ Factory Gateway 設定ツールの制限事項

Factory Gateway 設定ツールでは以下の機能制限があります。

• マルチリンク (n:1) タイププロトコルの設定

Factory Gateway 設定ツールからはマルチリンク (n:1) タイプのプロトコルの設定、転送はできません。『GP-Pro EX』から設定、転送してください。

マルチリンクタイプ (n:1) タイプのプロトコルが設定された Factory Gateway に、別のプロトコルを 転送することはできます。

• パスワード設定

Factory Gateway 設定ツールでは、転送するプロトコルにパスワードを設定することはできません。プロトコルを書き換えられないように保護するためのパスワードは、『C-Package』にて設定([転送] 画面 - [設定(S)] - [パスワード(P)])、転送することで設定されます。

パスワードで保護された Factory Gateway のプロトコルデータを読み出そうとすると、パスワードを要 求するダイアログボックスが表示されます。パスワードを入力することでプロトコルの設定、変更、 転送が可能になります。Factory Gateway 設定ツールから再度プロトコルを転送すると Factory Gateway 内のパスワードは消去されます。

• プロトコル変更時の配信情報

プロトコルを変更し転送しても Factory Gateway 内の配信情報は消えません。『Pro-Studio EX』にて新 しいプロトコル用のネットワークプロジェクトファイルを作成し転送し直す必要があります。